**CMA CGM Group eBusiness** 

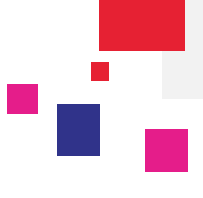

#### Login to eBusiness on the CMA CGM Group websites:

| URLs: CMA-CGM | https://www.cma-cgm.com/      |
|---------------|-------------------------------|
| ANL           | https://www.anl.com.au/       |
| CNC           | http://www.cnc-ebusiness.com/ |
| USLines       | http://www.uslines.com/       |

#### Go to eBusiness / Invoice Dashboard

|                             | eBusiness                                     | Local Offices                                              | Help I News & Med                                                               | lia Finance                                                               |
|-----------------------------|-----------------------------------------------|------------------------------------------------------------|---------------------------------------------------------------------------------|---------------------------------------------------------------------------|
| Sign In                     | Our Offer                                     |                                                            | Schedules<br>Routing Finder                                                     | Booking / Shipping<br>Instructions                                        |
| Login (Email)               | Shipmer<br>My Home<br>My Shipm<br>Notificatio | nt Visibility<br>page A<br>nent Dashboard A<br>on Center A | Voyage Finder<br>Port Schedules<br>Eco Calculator                               | Request Booking 🔒<br>Booking Dashboard 🔒<br>Submit SI 🔒<br>SI Dashboard 🔒 |
| Forgotten Password? Sign In | Container                                     | r Dashboard 🔒                                              | I ariffs<br>Tariffs Finder<br>Carrier Charge Finder                             | Documents<br>Document Dashboard                                           |
|                             | Create a V<br>Account N<br>My Suppo           | Web Account<br>Management 🔒<br>ort Requests 🔒              | Detention - Demurrages<br>Quotation Request<br>Insurance Request<br>Low Sulphur | Original Available                                                        |

### Invoice dashboard overview

The invoice dashboard displays all your freight and D&D invoices issued by your agent and corresponding to the carrier that operates your shipment.

By default, the tool focuses on:

- Your open invoices : your remittance is required until the due date
- Your overdue invoices : the due date is overrun and your remittance is expected in the best delays

The consultation period is defined over 2 years from your first registration to the module web invoice.

You can sort & consult your invoices and print the corresponding PDF.

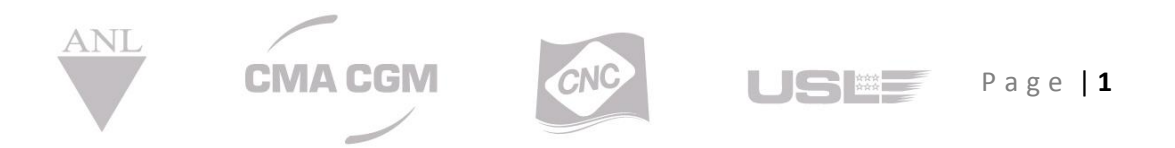

CMA CGM Group eBusiness

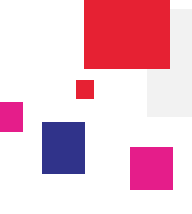

| Sho     | owing:        | 5             | My Company op                                 | en invoices 🔻            | ۶                |                    |                                         |                             |                 | ~                 | Paid Inv     | voices    |
|---------|---------------|---------------|-----------------------------------------------|--------------------------|------------------|--------------------|-----------------------------------------|-----------------------------|-----------------|-------------------|--------------|-----------|
|         | <b>‡</b> A    | ctions        | •                                             |                          |                  |                    |                                         |                             |                 |                   | Open in      | voices du |
|         | Drag          | a colu        | mn header and dro                             | op it here to group b    | y that column    | The paym specified | ient status of<br>in <b>Invoice Sta</b> | your in<br>I <b>tus</b> col | voice is<br>umn |                   |              |           |
|         |               | *             | Invoice Ref.                                  | Consignment<br>Reference | Port of Call     | Voyage<br>Ref.     | Amount                                  | Curr                        | Due             | Invoice<br>Status |              |           |
|         |               |               | 12                                            |                          |                  |                    | P 🗘 🖙                                   |                             | := ::           |                   | : <b>:</b> = |           |
|         |               | ☆             | NZEX0145292                                   | AKD0192848               | TAURANGA<br>(NZ) | 5508               | 5,727.00                                | NZD                         | 4/30/2015       | Overdue           | ▲            | B         |
|         |               | Use           | e these blanks i                              | if you need to f         | ilter on a speci | fic value          | 46.00                                   | NZD                         | 5/11/2015       | Overdue           | ▲            |           |
| on the  |               | ☆             | NZEX0146097                                   | AKD0194980               | TAURANGA<br>(NZ) | RP492N             | 46.00                                   | NZD                         | 5/11/2015       | Overdue           | ▲            | B         |
| to flag | $\rightarrow$ | ☆             | NZEX0146098                                   | AKD0195505               | NAPIER (NZ)      | 5510               | 345.00                                  | NZD                         | 5/11/2015       | Overdue           | ▲            |           |
| orite'  |               | ☆             | NZEX0146099                                   | AKD0197556               | TAURANGA<br>(NZ) | RP492N             | Click on these                          | e icons                     | to pick up the  | erdue             | A            |           |
|         | To.           | ☆             | NZEX0146100                                   | AKD0197568               | TAURANGA<br>(NZ) | RP492N             | original or th                          | е сору                      | of your invoice | erdue             |              |           |
|         | Ref           | Click<br>eren | on the Invoice on the Invoice ce to access to | the 7600                 | TAURANGA<br>(NZ) | RP492N             | 258.75                                  | NZD                         | 5/11/2015       | Overdue           | ▲            |           |
| 1       | de            | tails         | of your docum                                 | ent 4304                 | TAURANGA<br>(NZ) | 512N               | 489.36                                  | NZD                         | 5/12/2015       | Overdue           | ▲            |           |
|         |               | ☆             | NZEX0147815                                   | AKD0189834               | NAPIER (NZ)      | Z1340N             | 410.18                                  | USD                         | 5/13/2015       | Overdue           | ▲            | B         |
|         |               | ☆             | NZIM0105477                                   | MBE0237319               | TAURANGA<br>(NZ) | ZJ386N             | 405.00                                  | NZD                         | 5/13/2015       | Overdue           | ▲            | B         |
|         |               |               |                                               |                          |                  |                    |                                         |                             | К <             | К                 | 1 - 10       | ) of 1606 |
|         | 160           | 6 inv         | oice(s) in this v                             | view Y                   | ou can directly  | y focus on a       | Total ar                                | mount of                    | 1606 invoice(s) |                   |              |           |

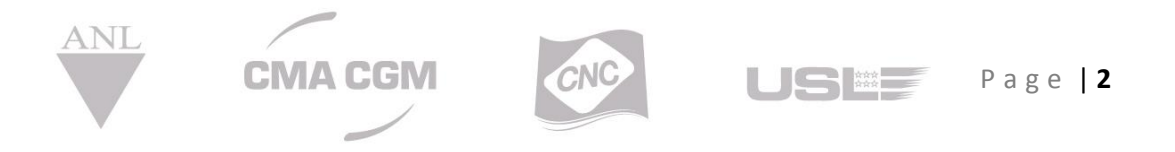

**CMA CGM Group eBusiness** 

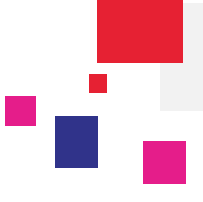

#### Accessing to your main Shipment documents from your invoice reference

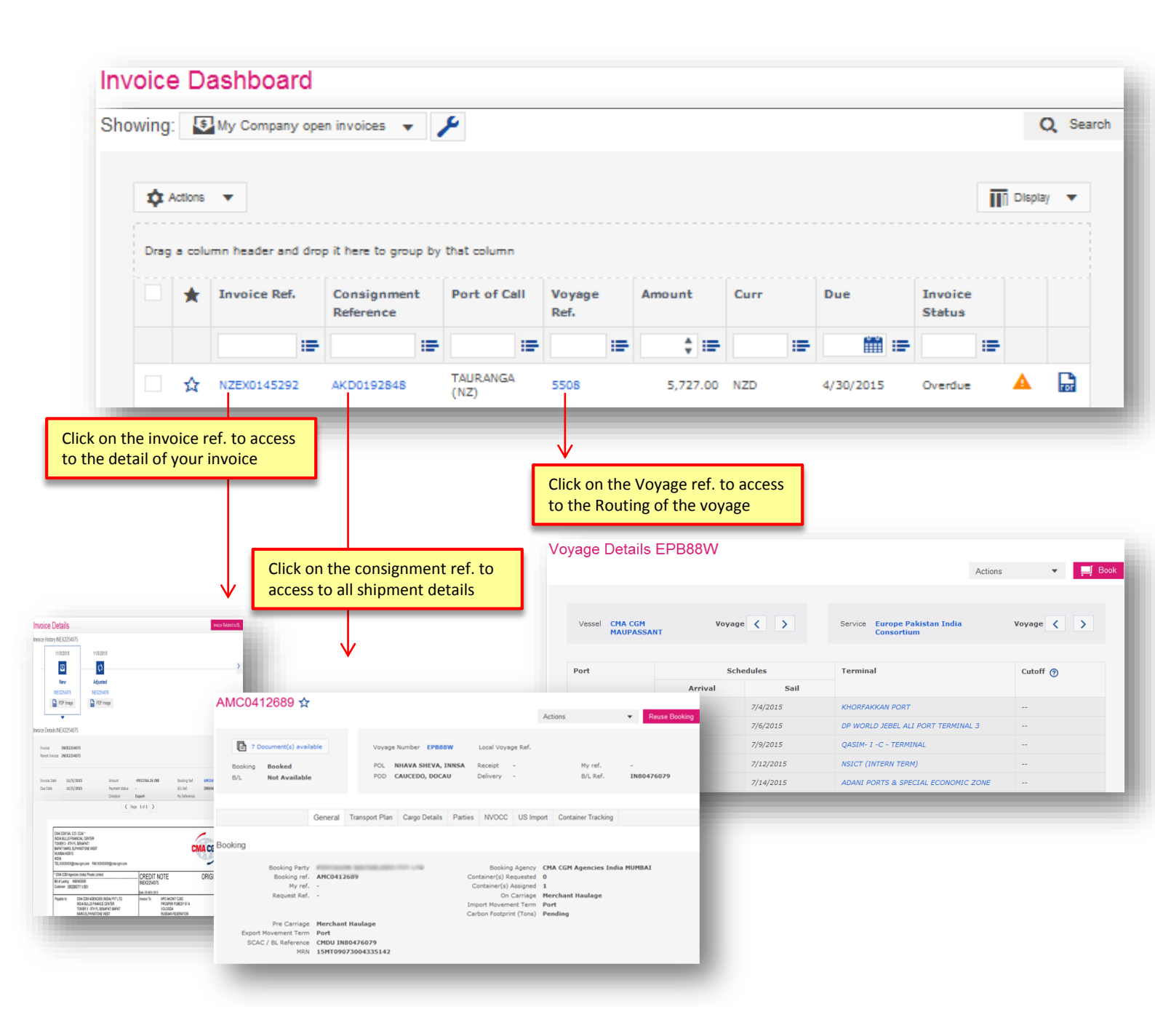

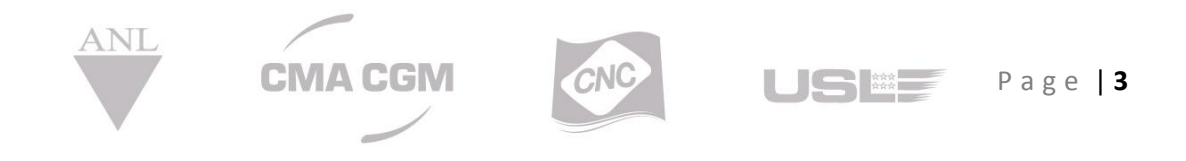

**CMA CGM Group eBusiness** 

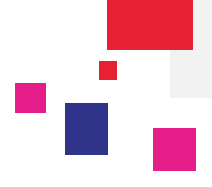

### Configuring your Dashboard

• Updating shipping information displayed

| Drag | Actions<br>a col | umn header and dr | rop it here to group     | ) by that column |                |          |      |         | Invoice Ref.     Consignment Reference     Dest of Call |
|------|------------------|-------------------|--------------------------|------------------|----------------|----------|------|---------|---------------------------------------------------------|
|      | *                | Invoice Ref.      | Consignment<br>Reference | Port of Call     | Voyage<br>Ref. | Amount   | Curr | Due     | <ul> <li>Voyage Ref.</li> <li>Amount</li> </ul>         |
|      |                  |                   |                          | -                | :=             | \$ :₽    |      |         | <ul> <li>✓ Curr</li> <li>✓ Due</li> </ul>               |
|      | ☆                | NZEX0145292       | AKD0192848               | TAURANGA<br>(NZ) | 5508           | 5,727.00 | NZD  | 4/30/20 | Division Date                                           |
|      | ☆                | NZEX0146096       | AKD0194969               | TAURANGA<br>(NZ) | RP492N         | 46.00    | NZD  | 5/11/20 | POD<br>Vessel                                           |
|      | ☆                | NZEX0146097       | AKD0194980               | TAURANGA<br>(NZ) | RP492N         | 46.00    | NZD  | 5/11/20 | ✓ Invoice Status                                        |

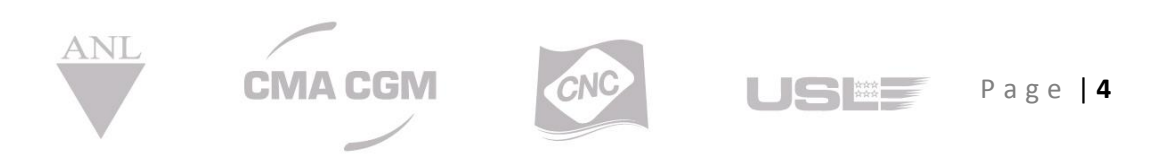

CMA CGM Group eBusiness

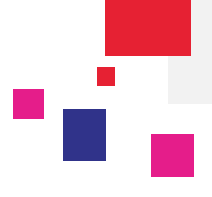

• Streamlining your information displayed

| ¢ 4 | Action | s ▼<br>tOfCa | IIName 🕱     |                          | 5                | Click, dr<br>header t<br>over | rag and dr<br>o group ir<br>a commo | op on the<br>formation<br>n value | n         | Π                 | Display | / 🔻 |
|-----|--------|--------------|--------------|--------------------------|------------------|-------------------------------|-------------------------------------|-----------------------------------|-----------|-------------------|---------|-----|
|     |        | *            | Invoice Ref. | Consignment<br>Reference | Port of<br>Call  | Voyage<br>Ref.                | Amount                              | Curr                              | Due       | Invoice<br>Status |         |     |
|     |        |              | : <b>-</b>   | 12                       | :=               | :=                            | ‡ ≔                                 | : <b>:</b> =                      | iii :=-   | : <b>-</b>        |         |     |
| P   | Port   | of Ca        | II: AARHUS   |                          |                  |                               |                                     |                                   |           |                   |         |     |
|     |        | ☆            | NZIM0110077  | SHZ1811668               | AARHUS<br>(DK)   | 006QVR                        | 2,646.12                            | USD                               | 7/27/2015 | Overdue           |         | PDF |
| P   | Port   | of Ca        | II: ABIDJAN  |                          |                  |                               |                                     |                                   |           |                   |         |     |
|     |        | ☆            | FRIM1708204  | NAM2041838               | ABIDJAN<br>(CI)  | 81018N                        | 1,682.41                            | EUR                               | 6/30/2015 | Overdue           |         | PDF |
|     |        | ☆            | FRIM1725993  | NAM2110923               | ABIDJAN<br>(CI)  | 01281N                        | 5,948.94                            | EUR                               | 7/30/2015 | Overdue           | ▲       | POF |
| P   | Port   | of Ca        | II: ADELAIDE |                          |                  |                               |                                     |                                   |           |                   |         |     |
|     |        | ☆            | AUEX0207212  | KT980028504              | ADELAIDE<br>(AU) | 5121                          | 1,952.72                            | USD                               | 7/15/2015 | Overdue           |         | POF |
| P   | Port   | of Ca        | II: ANTWERP  |                          |                  |                               |                                     |                                   |           |                   |         |     |
|     |        | ☆            | FREX2161045  | 16500K5401936129237      | ANTWERP<br>(BE)  | ED921W                        | 11.87                               | EUR                               | 7/15/2015 | Overdue           |         | PDF |
|     |        | ☆            | BEIMC026805  | 16500/E1/500743          | ANTWERP<br>(BE)  | 006FAE                        | 1,003.28                            | EUR                               | 7/30/2015 | Overdue           |         | PDF |
|     |        | \$           | BEIML016338  | 16500/E1/500743          | ANTWERP          | 006FAE                        | 30,00                               | EUR                               | 7/30/2015 | Overdue           |         |     |

• Exporting Invoice data

|     |          | My Company of | en invoices           | •    | 8                   |                |      |         |     |       |                 |   |                   |              | a       | Searc |
|-----|----------|---------------|-----------------------|------|---------------------|----------------|------|---------|-----|-------|-----------------|---|-------------------|--------------|---------|-------|
| \$  | Actions  | •             |                       |      |                     |                |      |         |     |       |                 |   |                   | m            | Display | *     |
| Exp | ort PD   | DF            | 🔶 Ехро                | rt y | our data in PD      | OF or XM       | 1L f | ormat   |     |       |                 |   |                   |              |         |       |
| Exp | ort Ta   | ble           | t nere to g           | roup | by that column      |                |      |         |     |       |                 |   |                   |              |         |       |
| Mar | 'k all a | s Favorite    | nsignmer<br>Reference | nt   | Port of Call        | Voyage<br>Ref. |      | Amount  |     | Curr  | Invoice<br>Date | • | Invoice<br>Status |              |         |       |
|     |          |               |                       | 12   |                     |                |      | \$      |     |       |                 |   |                   |              |         |       |
|     | ☆        | INEX2254092   | IN80476079            |      | NHAVA SHEVA<br>(IN) | EP888W         |      | 7,221   | .29 | INR   | 11/17/2015      |   | Overdue           |              | 4       |       |
|     | ŵ        | INEX2254093   | IN80476079            |      | NHAVA SHEVA<br>(IN) | EPB88W         |      | 16,497  | .16 | INR   | 11/17/2015      |   | Overdue           | 5 ( <b>5</b> | 4       |       |
|     |          |               |                       |      | NHAVA SHEVA         |                |      | 0000000 |     | 10000 |                 |   | anteration        |              |         |       |

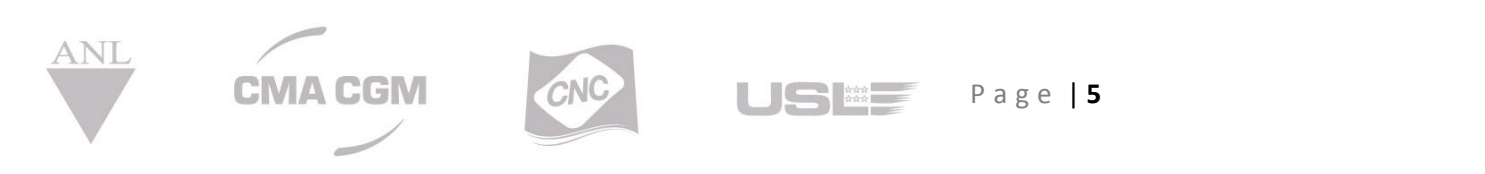

**CMA CGM Group eBusiness** 

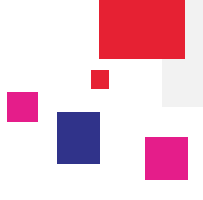

### 

### Consult the details of your invoice

Click on the Invoice reference to consult the detail of the document:

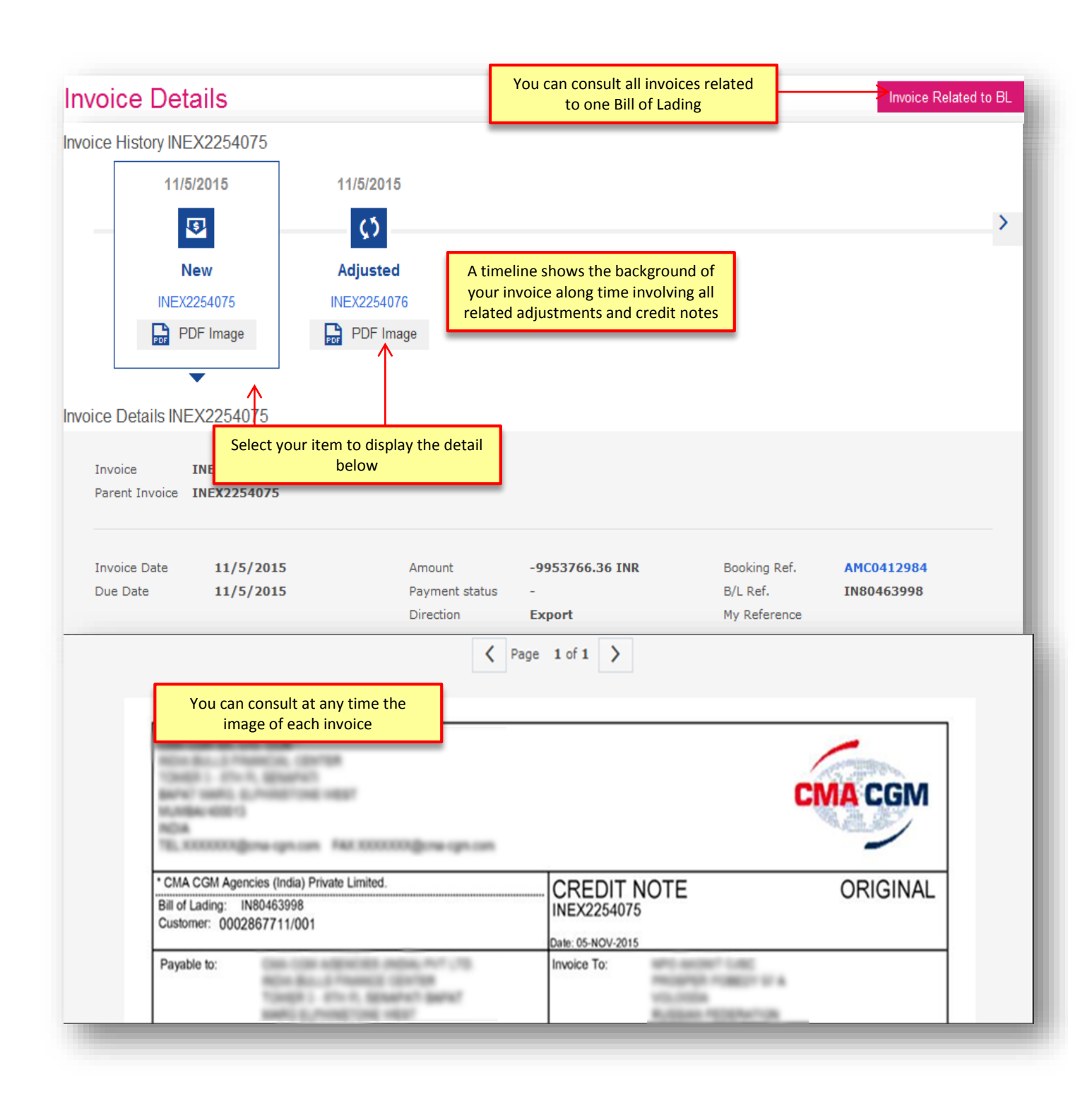

ANI

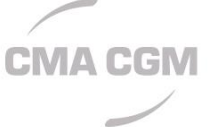

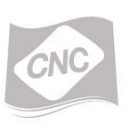

Page 6

**CMA CGM Group eBusiness** 

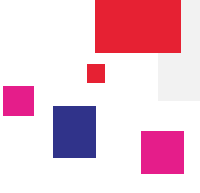

### Print your invoices

The tool enables to print your invoices one by one or perform a mass print:

| <b>1</b>                                                                                                    | Actions                     | <b>•</b>    |               |                     |              |                                  |            |            | III     | Display | y , |
|----------------------------------------------------------------------------------------------------|-----------------------------|-------------|---------------|---------------------|--------------|----------------------------------|------------|------------|---------|---------|-----|
| Prin                                                                                                    | t                           |             |               |                     |              |                                  |            |            |         |         |     |
| Mar                                                                                                    | k as Fa                     | avorite     | t here to gro | oup by that column  |              |                                  |            |            |         |         |     |
| Arcl                                                                                                    | hive                        |             | nsignment     | Port of Call        | Voyage       | Amount                           | Curr       | Invoice    | Invoice |         |     |
|                                                                                                    |                             |             | Reference     |                     | Ref.         | A                                |            | Date       | Status  |         |     |
|                                                                                                    |                             |             | •             |                     |              |                                  |            |            |         |         |     |
| ~                                                                                                    | ☆                           | INEX2254092 | IN80476079    | (IN)                | EPB88W       | 7,221.29                         | INR        | 11/17/2015 | Overdue | A       | PD  |
| ×                                                                                                    | ☆                           | INEX2254093 | IN80476079    | NHAVA SHEVA<br>(IN) | EP<br>1 Clic | For a <b>uni</b><br>k on the Ico | que Print: | - F        | Overdue |         | F   |
| ~                                                                                                    | ☆                           | INEX2254094 | IN80475637    | NHAVA SHEVA<br>(IN) | 70030R       | 11,561.62                        | INR        | 11/17/2015 | Overdue | ▲       | PD  |
| -                                                                                                    | For a                       | Mass Brint: |               | NHAVA SHEVA         | EPB90W       | 64,907.04                        | INR        | 11/16/2015 | Open    | ⚠       | PD  |
| elect                                                                                                    | your i                      | nvoices     | þ             | HONG KONG           | 037USS       | 12,416.00                        | TWD        | 11/13/2015 | Overdue | A       | PC  |
| лск о                                                                                                    |                             | HKEX2283621 | A1430010      | HONG KONG           | 037USS       | 18,884.00                        | TWD        | 11/12/2015 | Overdue |         | PI  |
|                                                                                                    | Ŕ                           | HKEX2283624 | A1430010      | HONG KONG           | 037USS       | 11,813.00                        | TWD        | 11, 2015   | Overdue | A       | ,   |
|                                                                                                    | \$                          | INEX2254086 | J476079       | (HK)<br>NHAVA SHEVA | EPB88W       | 12,372.87                        | INR        | 1          | Overdue |         |     |
|                                                                                                    |                             |             |               | (IN)<br>NHAVA SHEVA |              |                                  |            |            |         |         |     |
| é http                                                                                                    | SX<br>s://www-<br>ttps://ww | -rec.cma-c  |               | (IN)                | EPB88W       | 12,372.87                        | INR        | 11/13/2015 | Overdue |         |     |
| Cancel of the second second se |                             | INEX2254087 |               |                     | EPB88W       | 12,372.87                        |            | 11/13/2015 |         |         |     |

**CMA CGM Group eBusiness** 

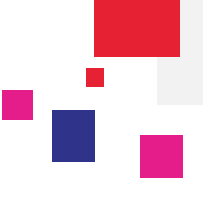

## Create and consult your customized views

You can feed some standard views within your dashboard:

- From 'My company open invoices' you can select invoices and flag them as 'Favorite' or 'Archived'. Your selection will feed the standard '**My Archive invoice**' or '**Favorite Invoice**' views.

You can also create your own personalized view by selecting your business criteria.

#### **Overview**

| nowing | :     | My Company op    | en invoices 👻 |     | 4                |                |      |               |         |      |              |                   |   | C            | Search |
|--------|-------|------------------|---------------|-----|------------------|----------------|------|---------------|---------|------|--------------|-------------------|---|--------------|--------|
|        | 8     | My Company of    | pen invoices  |     | . Γ              | Co             | nci  | ilt the stan  | dard vi |      | n Archived   | invoices          |   |              |        |
| \$     | Ac G  | My Archive Invo  | ice           |     | → L              |                | 1130 | art the stars |         |      | Archived     | mvoices           |   | <b>ag</b> ay | ×      |
|        | ,     | Favorite Invoice |               |     | $\rightarrow$    | Co             | ons  | ult the stan  | dard v  | iew  | on Favorite  | invoices          |   |              |        |
| Dra    | 9 × 6 | Ced 1            |               | 2   | by that column   |                |      | Consult       | the Cu  | ston | nized view 1 |                   |   | ٦            |        |
| Cr     | eate  | Create new item  | ew            |     | Port of Call     | Voyage<br>Ref. | 5    | Amount        | Curr    |      | Due          | Invoice<br>Status |   |              |        |
| CI     | cute  |                  |               | 182 | 12               |                |      | ¢ (#          |         | æ    | 1 IP         |                   |   |              |        |
|        | ☆     | NZEX0145292      | AKD0192848    |     | TAURANGA<br>(NZ) | 5508           |      | 5,727.00      | NZD     |      | 4/30/2015    | Overdue           |   | 4            |        |
|        | ☆     | NZEX0146096      | AKD0194969    |     | TAURANGA<br>(NZ) | RP492N         |      | 46.00         | NZD     |      | 5/11/2015    | Overdue           | - | 4            |        |
|        |       | NZEX0146097      | AKD0194980    |     | TAURANGA         | RP492N         |      | 45.00         | NZD     |      | 5/11/2015    | Overdue           |   | 4            |        |
|        | 22    |                  |               |     | 1100             |                |      |               |         |      |              |                   |   |              |        |

#### How to create a customize view

Click on 'Create New Item'

### **Create View**

| View Name | Range          | <                 | Give a name to your customized view |                      |
|-----------|----------------|-------------------|-------------------------------------|----------------------|
|           | Invoice Status |                   | Invoice Domain                      | Filter your criteria |
|           | Quotation(s)   |                   |                                     | 1                    |
|           | Routing Info   | rmation           |                                     |                      |
|           | POL            |                   |                                     | POD                  |
|           |                |                   |                                     |                      |
|           | Type name      | or code (min. 2 d | hars) or Select                     | Type name or         |
| ANL       | CMA CGM        | CNC               | USE Page 8                          |                      |

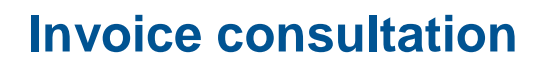

**CMA CGM Group eBusiness** 

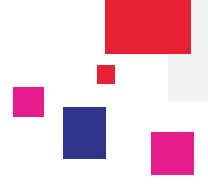

### Searching your invoice

| ving | :        | My Company op     | en invoices 🔻            | ۶              |                |        |             |                 |                              | (      | <b>)</b> Sear |
|------|----------|-------------------|--------------------------|----------------|----------------|--------|-------------|-----------------|------------------------------|--------|---------------|
|      |          |                   |                          |                |                |        |             |                 |                              |        |               |
| ¢    | Actions  | •                 |                          |                |                |        |             |                 | i                            | Displa | у 🔻           |
| Drag | a col    | umn header and dr | in it have to aroun      | by that column |                |        |             |                 |                              |        |               |
|      |          |                   | op it nere to group      | by that column |                |        |             |                 |                              |        |               |
|      | *        | Invoice Ref.      | Consignment<br>Reference | Port of Call   | Voyage<br>Ref. | Amount | Curr        | Invoice<br>Date | Invoice<br>Status            |        |               |
|      | *        | Invoice Ref.      | Consignment<br>Reference | Port of Call   | Voyage<br>Ref. | Amount | Curr        | Invoice<br>Date | Invoice<br>Status            |        |               |
|      | <b>★</b> | Invoice Ref.      | Consignment<br>Reference | Port of Call   | Voyage<br>Ref. | Amount | Curr<br>IPR | Invoice<br>Date | Invoice<br>Status<br>Overdue | •      |               |

| odify Search                         |                                                                                             |
|--------------------------------------|---------------------------------------------------------------------------------------------|
|                                      | 🍠 Clear all filter elements                                                                 |
| Reference                            | <br>Perform a unitary search from:<br>- The invoice number<br>- The BL or Booking reference |
| Invoice, Booking, BL, your reference | - Your PO reference                                                                         |

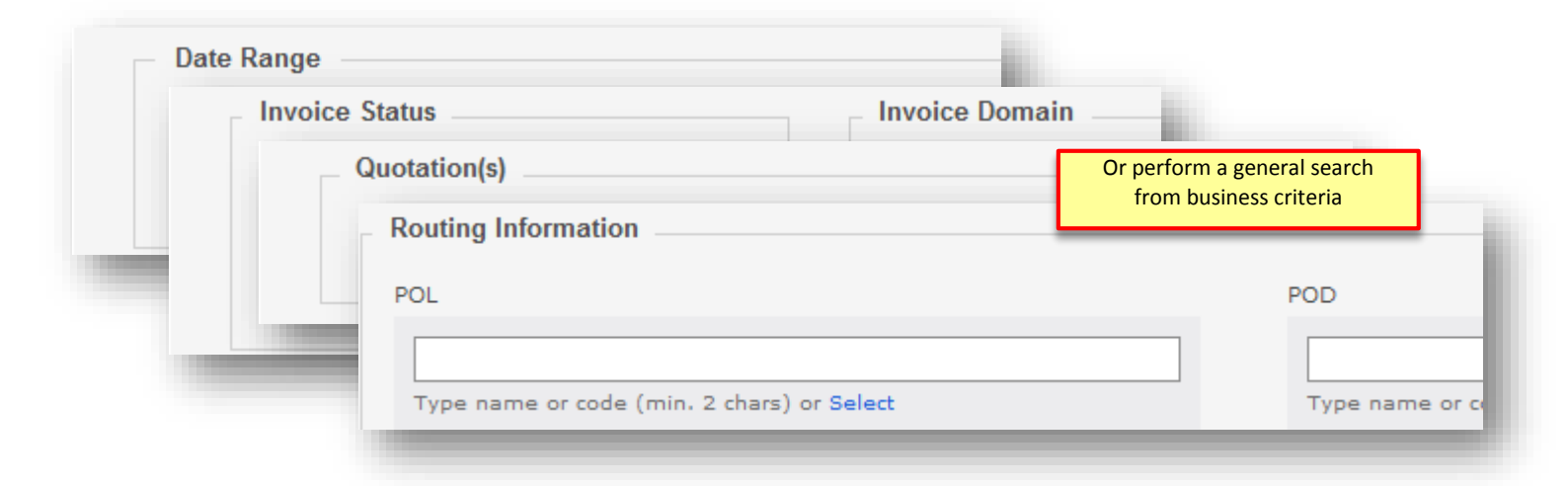

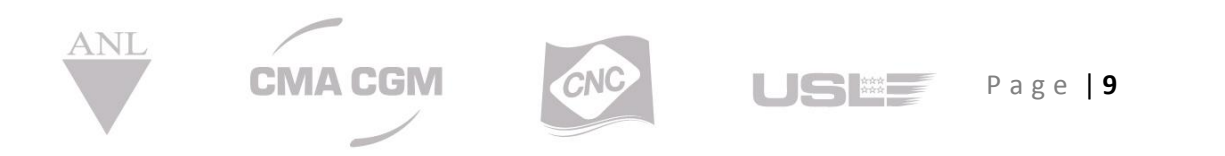

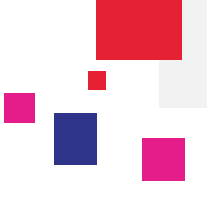

#### Follow your invoices from your eBusiness Homepage **B/L Status** × ÷ × × Draft (9) Final (1) Open Invoices (120) New (0) H Mv Company SI (0) Identify your invoices newly issued since your last connection Status Nb Status Nb To be reviewed 9 Overdue 11 Open .... Getting started × ★ Favorite (0) Click on a category to access directly to your filtered dashboard Showing: 🛂 My Company open invoices 👻 🌽 Q Search Status Close to due date 😣 🏚 Actions 👻 Display 🔻 Drag a column header and drop it here to group by that column Invoice Tinvoice Ref. Consignment Port of Voyage Amount Curr Invoice Reference Call Ref. Date Status ‡ ⊫ 12 iiii == E. 12 ..... NHAVA SHEVA (IN) PDF IN80479186 11/16/2015 ⚠ ☆ INEX2254088 EPB90W 64,907.04 INR Open K < > > 1 - 1 of 1 Payment status Invoice image type Paid Invoices 📄 Original Invoice 🕞 Copy Invoice ▲ Overdue Invoices ▲ Open invoices due in 5 days Attachments Only

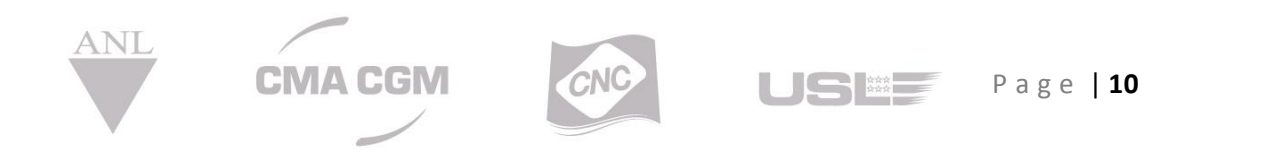

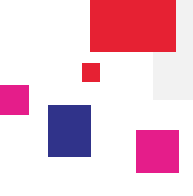

### Invoice Notification

Once created by your agent, your invoice is delivered on your invoice dashboard. You can be notified by a Web notification and / or by an email including your invoice attached.

This service can be subscribed as shown below:

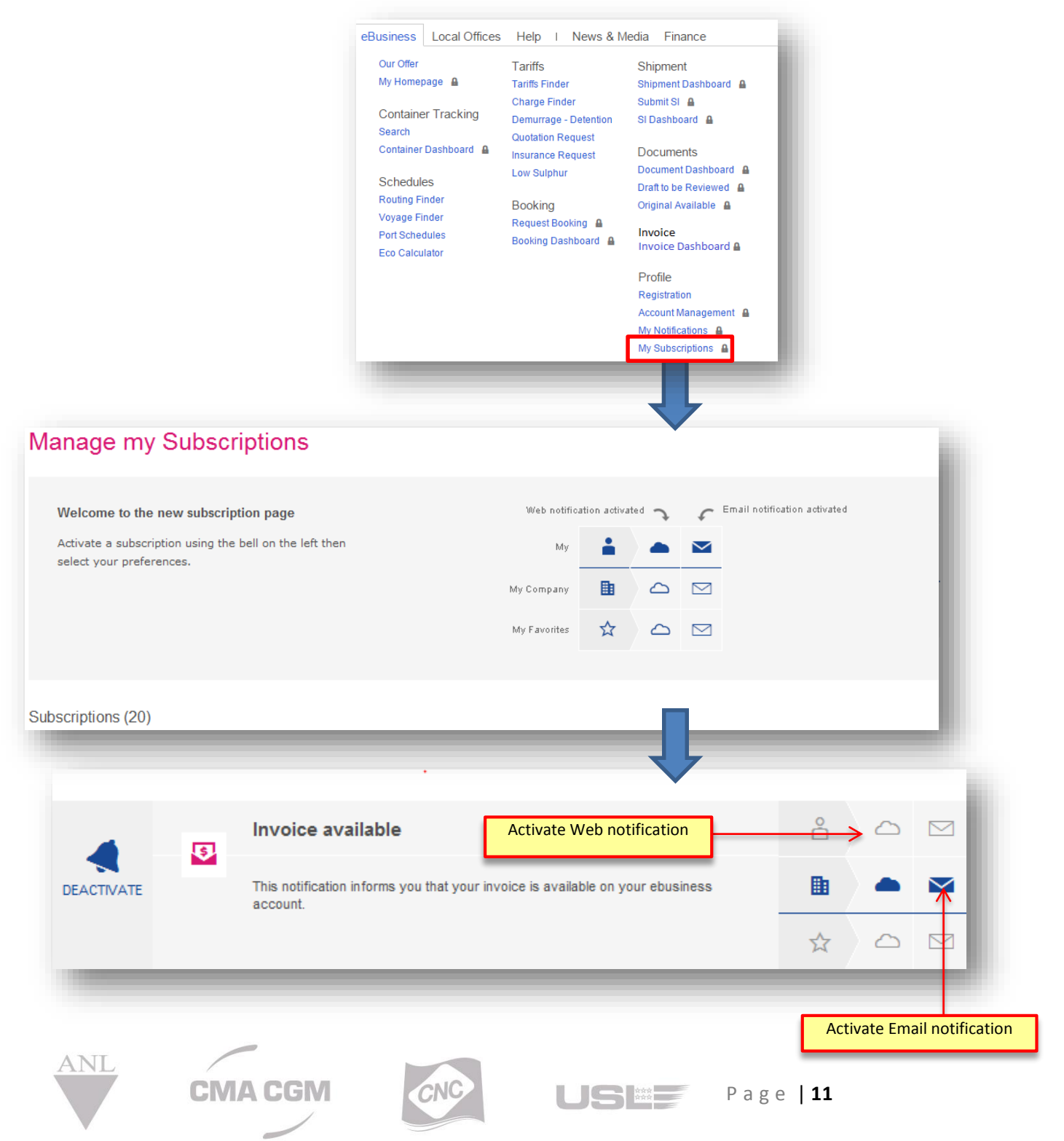

#### **CMA CGM Group eBusiness**

Once subscribed, you will be notified as below for each invoice issued by your agent. Web Invoice notification will be displayed from your eBusiness Homepage by clicking on your notification centre:

| -                               | f                       | 🎔 🖸 📭 in                                       | English 🗸 🛛 0 sle3   | Lerner |
|---------------------------------|-------------------------|------------------------------------------------|----------------------|--------|
| CMA CGM                         |                         | 5 days ago<br>Invoice available                | >                    |        |
| f The Group Products & Services | eBusiness Local Offices | FREX2162318                                    |                      |        |
| Home → eBusiness → My Homepage  |                         | 5 days ago<br>Invoice available<br>FRIM1730158 | >                    |        |
| H B/L Type                      | 👯 Fav. Offices 🕂        | 6 days ago<br>Invoice available<br>FRIM1718262 | >                    |        |
| 👯 Local News 🕂                  | HII Latest News         | • 8 days ago                                   | × 1                  |        |
| III Booking ++                  | 👯 My tickets 🕂          | FRIM1730154                                    |                      |        |
|                                 |                         | View all mess                                  | ages                 |        |
|                                 |                         | HIDE LIBRARY                                   |                      |        |
|                                 |                         |                                                |                      |        |
| III III Booking                 | × :::: Inv              | voice 🗙                                        | 🗰 📰 SI               |        |
|                                 | Open Invoices (536)     | New (0)                                        | He My Company SI (2) |        |

Email Invoice notification will be sent automatically to your email address registered on the eBusiness Website:

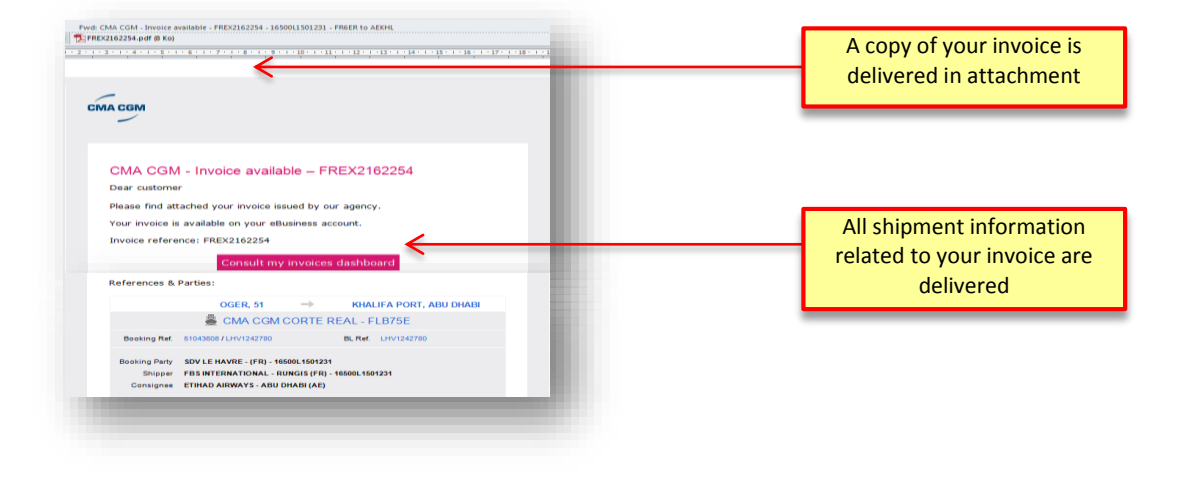

For any question, please contact email ecustomersupport@cma-cgm.com

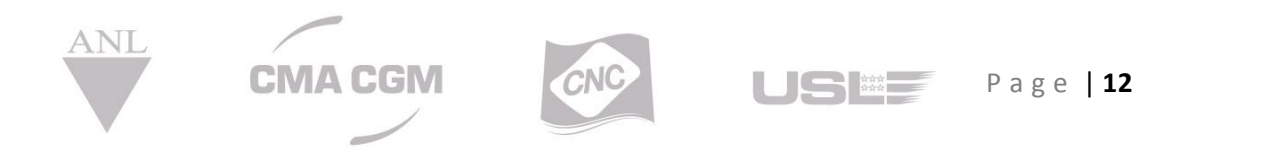